# Things to Look at when a Voucher does not get Paid

**1.** Has the voucher been matched if it is related to a PO? A status No Match indicates that matching is not required. Matching purchase order vouchers begins on page 52 of the <u>Accounts Payable Manual</u>.

| Summary              | <u>R</u> elate         | d Documents                                             | Invoice Info             | ormation   | Payments | Voucher Attribut             | tes <u>E</u> rror         | Summary |
|----------------------|------------------------|---------------------------------------------------------|--------------------------|------------|----------|------------------------------|---------------------------|---------|
| Busin<br>Voi         | ess Unit<br>ucher ID   | 01105<br>00025807                                       |                          |            |          | Invoice Date 1<br>Invoice No | 11/23/2018<br>po103 test2 |         |
| Vouch<br>Supplie     | ier Style<br>er Name   | Regular<br>NWN Corporat<br>271 Waverly O<br>Waltham, MA | ion<br>aks Road<br>)2452 |            |          | Invoice Total                | 14,871.00                 | USD     |
| Entry                | y Status<br>h Status   | Postable<br>Matched                                     |                          | Approval H | listory  | Pay Terms<br>Voucher Source  | Net 30<br>Online          |         |
| Approva<br>Pos       | al Status<br>st Status | Pending<br>Unposted                                     |                          |            |          | Origin<br>Created On         | ONL<br>11/23/2018         | 3:38PM  |
|                      |                        |                                                         |                          |            |          | Created By<br>Last Update    | RDOYON<br>11/23/2018      | 3:44PM  |
| Budge                | et Status              | Valid                                                   |                          |            |          | Modified By<br>ERS Type      | RDOYON<br>Not Applicat    | ble     |
| Budget Miso<br>*View | c Status<br>Related    | Valid<br>Payment Inquii                                 | у                        |            | ▼ Go     | Close Status                 | Open                      |         |
| 💽 Return to          | o Search               | E Notify                                                | C Refresh                | ١          |          |                              |                           | 📑 Add   |

2. Has the voucher been successfully budget checked? Budget checking a voucher begins on page 119 of the <u>Accounts Payable Manual</u>.

| Summary Relate                 | ed Documents                                                             | formation   | <u>P</u> ayments | Voucher Attribut             | tes <u>E</u> rror S       | Summary |
|--------------------------------|--------------------------------------------------------------------------|-------------|------------------|------------------------------|---------------------------|---------|
| Business Unit<br>Voucher ID    | 01105<br>00025807                                                        |             |                  | Invoice Date 1<br>Invoice No | 11/23/2018<br>po103 test2 |         |
| Voucher Style<br>Supplier Name | Regular<br>NWN Corporation<br>271 Waverly Oaks Road<br>Waltham, MA 02452 |             |                  | Invoice Total                | 14,871.00                 | USD     |
| Entry Status                   | Postable                                                                 |             |                  | Pay Terms                    | Net 30                    |         |
| Match Status                   | Matched                                                                  | Approval Hi | story            | Voucher Source               | Online                    |         |
| Approval Status                | Pending                                                                  |             |                  | Origin                       | ONL                       |         |
| Post Status                    | Unposted                                                                 |             |                  | Created On                   | 11/23/2018                | 3:38PM  |
| Rudgot Statuo                  | Vella                                                                    |             |                  | Created By<br>Last Update    | RDOYON<br>11/23/2018 (    | 3:44PM  |
| Budget Status                  | Valid                                                                    |             |                  | Modified By                  | RDOYON                    |         |
| Budget Misc Status             | Valid                                                                    |             | _                | Close Status                 | Not Applicab<br>Open      | le      |
| *View Related                  | Payment Inquiry                                                          |             | Go               |                              |                           |         |
| Return to Search               | Notify 🔀 Refres                                                          | h           |                  |                              |                           | 📑 Add   |

**3.** Is the voucher approved? Submitting a voucher for approval begins on page 136 of the <u>Accounts</u> <u>Payable Manual</u>.

| Summary Relate              | d Documents Invoice Inf                                                                                  | formation Pa   | yments | Voucher Attribu              | tes <u>E</u> rror          | Summary |
|-----------------------------|----------------------------------------------------------------------------------------------------|----------------|--------|------------------------------|----------------------------|---------|
| Business Unit<br>Voucher ID | 01105<br>00025805                                                                                        |                |        | Invoice Date (<br>Invoice No | 09/01/2018<br>63089444 / E | 0112    |
| Voucher Style               | Regular                                                                                                  |                |        | Invoice Total                | 50.00                      | USD     |
| Supplier Name               | Buildings & General Servic<br>BGS Financial Services<br>6 Baldwin St 3rd Fl<br>Montpelier, VT 05633-7401 | es-Print Shop  |        |                              |                            |         |
| Entry Status                | Postable                                                                                                 |                |        | Pay Terms                    | Due Now                    |         |
| Match Status                | No Match                                                                                                 | Preview Approv | al     | Voucher Source               | Online                     |         |
| Approval Status             | Approved                                                                                                 |                |        | Origin                       | ONL                        |         |
| Post Status                 | Posted                                                                                                   |                |        | Created On                   | 10/16/2018                 | 12:00AM |
|                             |                                                                                                    |                |        | Created By<br>Last Update    | LLABOUNT<br>10/16/2018     | 12:00AM |
| Budget Status               | Valid                                                                                                    |                |        | Modified By<br>ERS Type      | LLABOUNT                   | ble     |
| Budget Misc Status          | Valid                                                                                                    |                |        | Close Status                 | Open                       |         |
| *View Related               | Payment Inquiry                                                                                          | ▼              | Go     |                              |                            |         |
| Return to Search            | ↑ Previous in List                                                                                       | ↓ Next in List | F N    | lotify 📿 Refree              | sh                         | 📮 Add   |

## 4. Is the voucher on hold?

| Summary    | Related Documents         | Invoice Information | Payments | Voucher Attributes | Error Summary       |         |                          |                |                                                |
|------------|---------------------------|---------------------|----------|--------------------|---------------------|---------|--------------------------|----------------|------------------------------------------------|
|            |                           |                     | ,        |                    |                     |         |                          |                |                                                |
|            | Business Unit 00100       |                     |          | Invoice No 244     | 444                 |         |                          |                |                                                |
|            | Manahar ID 00000          | 700                 |          | Invoice Date 02/0  | 18/2019             |         | Action                   |                | Pup                                            |
|            | Voucher ID 00883          | ar Voucher          |          | ULIO               | 012010              |         |                          |                | Run                                            |
|            | Total Amount 262.2        | 0                   |          | *Day Torme NE      | T10 Not 1           | 0       |                          |                | Schedule Payments                              |
|            | Supplier Name Javiag      | o<br>Enormu         |          | Fuy remis INL      | Net Net             | 0       |                          |                | Conodalo r dymonio                             |
| Payment l  | supplier Name Irving      | Energy              |          |                    |                     |         |                          | Find Miow All  | Firet (1) 1 of 1 (1) Last                      |
| r aymont n | mormation                 |                     |          |                    |                     |         |                          | Tind Tylew All | thist I to to to to to to to to to to to to to |
|            | Payment 1                 |                     |          |                    |                     |         |                          |                |                                                |
|            | *Remit to 000             | 0001293 👳           |          | Gross Amount       | 362                 | .38 USD | Scheduled Due 03/08/2019 | Ħ              | Payment Inquiry                                |
|            | Location MUL              | TIPLE               |          | Discount           | (                   | .00 USD | Net Due 02/18/2019       |                | Discount Denied                                |
|            | *Address 10               |                     |          |                    |                     |         | Discount Due             |                | Late Charge                                    |
|            |                           |                     |          |                    |                     |         | Accounting Date          |                | Express Payment                                |
|            | Irvin                     | g Energy            |          |                    |                     |         |                          |                | Payment Comments(0)                            |
|            | POI                       | Box 11013           |          |                    |                     |         |                          |                | Holiday/Currency                               |
|            | Lew                       | iston, ME 04243     |          |                    |                     |         |                          |                |                                                |
| Paymer     | nt Options                |                     |          |                    |                     |         |                          |                |                                                |
|            | *Bank PEC                 | )P3                 |          | Pay Group          |                     | 0       | *Netting Not Applicabl   | e 🗸            | Supplier Bank                                  |
|            | *Account 000              | 5 Q                 |          | *Handling Re       | egular Payment      | ~       | L/C ID                   |                | Messages                                       |
|            | *Method CHk               | Check               |          | Hold Reason Ac     | counting in Dispute | ~       |                          |                | Hold Payment                                   |
|            | Message                   |                     |          |                    |                     |         |                          |                | Separate Payment                               |
| Message    | e will appear on remittan | ce advice.          |          |                    |                     |         |                          |                |                                                |
| Schedu     | le Payment                |                     |          |                    |                     |         |                          |                |                                                |
|            | *Action Sch               | edule Payment       | 1        | Dayment Date       |                     |         |                          |                |                                                |
|            | Pay                       | V North             | 1        | Reference          |                     |         |                          |                |                                                |
|            |                           |                     |          |                    |                     |         |                          |                |                                                |
| 0          | 31/0                      |                     |          |                    |                     |         |                          |                |                                                |
| 3          | ave                       |                     |          |                    |                     |         |                          |                |                                                |
| C Return   | to Search 🔛 Notify        | 2 Refresh           |          |                    |                     |         |                          |                | Add 🖉 Update/Display                           |

#### 5. What is the Scheduled Due date?

| Summary Related Documents Invoice Information P                                                                                                    | ayments Voucher Attributes Error Summary                                  |                                                                                     |                                                                                                  |
|----------------------------------------------------------------------------------------------------|---------------------------------------------------------------------------|-------------------------------------------------------------------------------------|--------------------------------------------------------------------------------------------------|
| Business Unit 08110<br>Voucher ID 00210502<br>Voucher Style Regular Voucher<br>Total Amount 75.00<br>Supplier Name Green Mountain Messenger Inc        | Invoice No 71234<br>Invoice Date 02/28/2019<br>*Pay Terms NET30 Q. Net 30 | ii) Action V                                                                        | Run<br>Schedule Payments                                                                         |
| Payment Information                                                                                                    |                                                                           | Find   View All                                                                     | First 🕚 1 of 1 🕑 Last                                                                            |
| Payment 1<br>"Remit to 0000003144<br>Location MULTIPLE<br>*Address 2<br>Green Mountain Messenger Inc<br>54 Echo Place, Suite #1<br>Williston, VT 05495 | Gross Amount 75.00 USD<br>Discount 0.00 USD                               | Scheduled Due 03/30/2019 3<br>Net Due 03/50/2019<br>Discount Due<br>Accounting Date | Payment Inquiry Discount Denied Late Charge Express Payment Payment Comments(0) Holiday/Currency |

6. Is the supplier active/approved? How to look up suppliers start on page 12 of the <u>Accounts Payable</u> <u>Manual</u>.

| Summary Identifying I        | nformation <u>A</u> ddress | <u>C</u> ontacts    | Location | Custom             |                    |                 |
|------------------------------|----------------------------|---------------------|----------|--------------------|--------------------|-----------------|
| SetID                        | STATE                      |                     |          |                    |                    |                 |
| Supplier ID                  | 0000003144                 |                     |          |                    |                    |                 |
| Supplier Short Name          | GREEN MOUN                 | GREEN MOL           | JN-047   |                    |                    |                 |
| Supplier Name                | Green Mountain Mess        | senger Inc          |          |                    |                    |                 |
| Order                        | GREEN MOUN-047             |                     |          |                    |                    |                 |
|                              | 54 Echo Place, Suite       | #1                  |          |                    |                    |                 |
|                              | Williston, VT 05495        |                     |          |                    |                    |                 |
|                              |                            |                     |          |                    |                    |                 |
| Remit To                     | GREEN MOUN-047             |                     |          |                    |                    |                 |
|                              | 54 Echo Place, Suite       | #1                  |          |                    |                    |                 |
|                              | Williston, VT 05495        |                     |          |                    |                    |                 |
| Status                       | Approved                   |                     |          | Last Modified By   | MWHITE2            |                 |
| Persistence                  | Regular                    |                     |          | Last modified date | 10/06/2014 11:43AM |                 |
| Classification               |                            |                     |          | Created By         |                    |                 |
| HCM Class                    |                            |                     |          | Created Date/time  | 01/01/1900 12:00AM |                 |
| Open for Ordering            | Yes                        |                     |          | Last Activity Date | 03/19/2019         |                 |
| Withholding                  | No                         |                     |          |                    |                    |                 |
| VAT                          | No                         |                     |          |                    |                    |                 |
| Save Return to               | Search 🔄 Notify            | )                   | 📑 Add    | 🔊 Update/Display   | JInclude History   | Correct History |
| Summary   Identifying Inform | nation   Address   Conta   | acts   Location   C | Custom   |                    |                    |                 |

# 7. Is the Location Code being used on the voucher active/effective dated?

| Summary Related Documents Invoice Information Payments                         | Voucher Attributes Error Summary            |                                                                                       |                                                             |
|--------------------------------------------------------------------------------|---------------------------------------------|---------------------------------------------------------------------------------------|-------------------------------------------------------------|
| Business Unit 08110<br>Voucher ID 00210502<br>Voucher Style Regular Voucher    | Invoice No 71234<br>Invoice Date 02/28/2019 | ii Action 🗸                                                                           | Run                                                         |
| Total Amount 75.00<br>Supplier Name Green Mountain Messenger Inc               | *Pay Terms NET30 Q Net 30                   |                                                                                       | Schedule Payments                                           |
| Payment Information                                                            |                                             | Find   View Al                                                                        | I First 🕚 1 of 1 🕑 Last                                     |
| Payment 1                                                                      |                                             |                                                                                       | + -                                                         |
| *Remit to 000002144<br>Location MULTIPLE<br>*Address 2                         | Gross Amount 75.00 USD<br>Discount 0.00 USD | Scheduled Due 03/30/2019 (F)<br>Net Due 03/30/2019<br>Discount Due<br>Accounting Date | Payment Inquiry Discount Denied Late Charge Express Payment |
| Green Mountain Messenger Inc<br>54 Echo Place, Suite #1<br>Williston, VT 05495 |                                             |                                                                                       | Payment Comments(0)<br>Holiday/Currency                     |

## Look on the Location tab of the Supplier Record:

| Summary       | Identifying Information        | Address        | <u>C</u> ontacts | Location      | C <u>u</u> stom |              |         |         |                 |                     |                 |
|---------------|--------------------------------|----------------|------------------|---------------|-----------------|--------------|---------|---------|-----------------|---------------------|-----------------|
|               | SetID STA                      | ATE            |                  |               |                 |              |         |         |                 |                     |                 |
|               | Supplier ID 000                | 0003144        |                  | Shor          | t Supplier Na   | ame GREEN MO | DUN-047 |         | Supplier Green  | n Mountain Messenge | er Inc          |
| A supplier lo | ocation is a default set of ru | lles which def | îne how you d    | conduct busin | ess with a su   | pplier.      |         |         |                 |                     |                 |
| Location      |                                |                |                  |               |                 |              |         |         | Find   View All | First 🕚 1 of 2      | 2 🕑 Last        |
|               | Location ML                    | JLTIPLE        |                  |               |                 | ✓ Default    | R       | TV Fees | Attachm         | ients (0)           |                 |
|               | Description Mu                 | Itiple         |                  |               |                 |              |         |         |                 |                     |                 |
| Details       |                                |                |                  |               |                 |              |         |         | Find   View All | First 🕚 1 of 1 🤇    | 🕑 Last          |
|               | Effective Date 09              | /05/2002       |                  |               | Effective S     | tatus Active |         |         |                 |                     |                 |
|               |                                |                |                  |               |                 |              |         |         | Expand All      | Collapse All        |                 |
| 0             | ptions Payables                |                | Procurer         | nent          | Sale            | s/Use Tax    |         | 1099    |                 |                     |                 |
| ► Ac          | dditional ID Numbers           |                |                  |               |                 |              |         |         |                 |                     |                 |
| ► Co          | omments                        |                |                  |               |                 |              |         |         |                 |                     |                 |
| 🕨 Int         | ternet Address                 |                |                  |               |                 |              |         |         |                 |                     |                 |
| ► VI          | AT                             |                |                  |               |                 |              |         |         |                 |                     |                 |
|               | Expand All                     | Collapse All   |                  |               |                 |              |         |         |                 |                     |                 |
| Save          | Return to Search               | Notify         |                  |               |                 |              | 📑 Add   | Æ U     | lpdate/Display  | J Include History   | Correct History |

### 8. Is the supplier address active?

| Summary Relate                 | ed Documents Invoice Information                                                                                                    | Payments Voucher Attribute                     | s <u>E</u> rror Summary             |                                                                                |                 |                                                                                                  |
|--------------------------------|----------------------------------------------------------------------------------------------------|------------------------------------------------|-------------------------------------|--------------------------------------------------------------------------------|-----------------|--------------------------------------------------------------------------------------------------|
| Busin<br>Voi<br>Vouct<br>Total | ess Unit 08110<br>ucher ID 00210502<br>ter Style Regular Voucher<br>Amount 75.00                                                           | Invoice No 7<br>Invoice Date 0<br>*Pay Terms 0 | 1234<br>2/28/2019<br>NET30 Q Net 30 | B Action                                                                       | V               | Run<br>Schedule Payments                                                                         |
| Suppli                         | er Name Green Mountain Messenger Inc                                                                                                    |                                                |                                     |                                                                                |                 |                                                                                                  |
| Payment Informat               | ion                                                                                                    |                                                |                                     |                                                                                | Find   View All | First 🕚 1 of 1 🕑 Last                                                                            |
|                                | Payment 1                                                                                                    |                                                |                                     |                                                                                |                 | + -                                                                                              |
|                                | *Remit to 0000003144<br>Location MUI TIPL F<br>*Address 2<br>Green Mountain Messenger In<br>54 Echo Place, Suite #1<br>Williston, VT 05495 | Gross Amoun<br>Discoun                         | t 75.00 USD                         | Scheduled Due 03/30/2019<br>Net Due 03/30/2019<br>Discount Due Accounting Date |                 | Payment Inquiry Discount Denied Late Charge Express Payment Payment Comments(0) Holiday/Currency |

#### Look on the Address Tab of the Supplier Record:

|            | SetID STATE                 |                      | Supr      | lier Address Search     |        |                                       |                               |
|------------|-----------------------------|----------------------|-----------|-------------------------|--------|---------------------------------------|-------------------------------|
| Suppli     | ier ID 0000003              | 144                  | Short     | Supplier Name GREEN MOU | JN-047 | Supplier Green Mountain Messenger Inc |                               |
| pplier Add | dress                       |                      |           |                         |        | Find   View                           | v All 🛛 First 🕙 2 of 2 🕑 Last |
|            | Address ID 2<br>Description | 2<br>Remit Williston |           |                         |        |                                       |                               |
| )etails    |                             |                      |           |                         |        | Find   View A                         | I First 🕚 1 of 1 🕑 Last       |
| E          | Effective Date              | 10/06/2014           |           | Effective Status        | Active |                                       |                               |
|            | Country                     | USA Unite            | ed States |                         |        |                                       |                               |
|            | Address 1                   | 54 Echo Place        | Suite #1  |                         |        |                                       |                               |
|            | Address 2                   |                      |           |                         |        |                                       |                               |
|            | Address 3                   |                      |           |                         |        |                                       |                               |
|            | City                        | Williston            |           |                         |        |                                       |                               |
|            | County                      |                      |           | Postal 05495            |        |                                       |                               |
|            | State                       | VT V                 | ermont    |                         |        |                                       |                               |
|            | Email ID                    |                      |           |                         |        |                                       |                               |
| 🕨 Pay      | yment/Withho                | olding Alt Na        | mes       |                         |        |                                       |                               |
| Phone      | e Information               |                      |           |                         |        | Personalize   Find   View All   💷   🔢 | First 🕚 1 of 1 🕑 Last         |
| Туре       |                             | Loc                  | ation     |                         | Prefix | Telephone                             | Extension                     |
| Busines    | s Phone                     |                      |           |                         |        |                                       |                               |
|            |                             |                      |           |                         |        |                                       |                               |
|            | Doturn to Cor               | arab                 | 16.       |                         |        | Add                                   | 🖾 Undato/Display              |

**9.** Check for a credit to the supplier by running the VT\_PYMTS\_IN\_QUEUE\_FOR\_SUPPLIER query – payments will not be made to a supplier until all credits have been used.